## **Instructions for Motor Fuel Tax XML File Validation**

Complete the following instructions in order to validate your MFT XML returns:

- 1. Go to ATAP at <a href="https://atap.arkansas.gov/">https://atap.arkansas.gov/</a>
- 2. Click on the "XML Return File Validation" hyperlink located in the Inquiries Section on the Home page
- 3. Follow "Steps to Validate File" instructions

## **Common XML Validation Errors**

Following error(s) found in the file: The 'http://www.irs.gov/efile:Net' element is invalid - The value '1372.5' is invalid according to its datatype 'http://www.irs.gov/efile:MFQuantityType' - The FractionDigits constraint failed. **Cause**: The **Net** field has a decimal.

Fix: Enter a whole number for the Net field.

Following error(s) found in the file: The 'http://www.irs.gov/efile:Net' element is invalid - The value " is invalid according to its datatype 'http://www.irs.gov/efile:MFQuantityType' - The string " is not a valid Decimal value.

Cause: There is a blank value in the Net field.

**Fix**: Enter a valid value in the field.

Following error(s) found in the file: The element 'Seller' in namespace 'http://www.irs.gov/efile' has invalid child element 'Name' in namespace 'http://www.irs.gov/efile'. List of possible elements expected: 'FEIN, SSN, CBN' in namespace 'http://www.irs.gov/efile'. **Cause**: The elements in **Seller** are out of order.

The element FEIN, SSN, or CBN is expected before the Name element.

Fix: Correct the order of the elements so that FEIN (or SSN/CBN) comes before Name.

Following error(s) found in the file: The element 'DistributorSchedule' in namespace 'http://www.irs.gov/efile' has invalid child element 'Schedulecode' in namespace 'http://www.irs.gov/efile'. List of possible elements expected: 'ScheduleCode' in namespace 'http://www.irs.gov/efile'.

Cause: Elements are case sensitive.

Fix: Enter element name correctly.

## **Important Notes:**

- Both Importers and First Receivers should use the Distributor Schedule
- If you are filing for more than one return such as a Distillate Importer/First Receiver return and a Gasoline Importer/First Receiver return, it is recommended that all return types be reported on the same XML file.
- For the state license number field, you will need to use your state issued account number. (Ex: 1111111-MFT)

## **Instructions for MFT XML Upload**

Complete the following instructions in order to file your MFT XML returns each month:

- 1. Log onto ATAP at <a href="https://atap.arkansas.gov/">https://atap.arkansas.gov/</a>
- 2. On the Summary tab, click on the "View Returns" hyperlink listed on your MFT Account
- 3. Click the "File" hyperlink for the period you want to file for
- 4. Click on the "Import From XML" hyperlink on the Motor Fuel Schedule of Receipts page
- 5. Click the Choose File button, navigate to the .xml file you saved above, and select it
- 6. Click the **OK** button. To view your imported data in a table format, click on the "Table View" hyperlink.
- 7. Correct any errors on the return if needed
- 8. Click the **Next** button to proceed to the remaining MFT Return filing steps
- 9. Click the Submit button when ready